# ActiveData-Skript: Verschlüsselung (Pseudonymisierung)

## 1 Ziel und Inhalt des Skriptes

Das beigefügte ActiveData-Skript in dem Verzeichnis "Dialogprojekt\_23\_Verschluesselung\_VBA" verschlüsselt (pseudonymisiert) und entschlüsselt frei wählbare Zeichenfelder z.B. Personenangaben mit Hilfe eines individuellen Schlüsselbegriffs oder -satzes. Die Funktionalität beinhaltet mehre Optionen:

Auswahl des Ursprungsfeldes

Es werden nur Felder im Zeichenformat für in der Spaltenauswahl angeboten. Jedes Feld muss gesondert verschlüsselt werden. Falls mehrere Felder gleichzeitig verschlüsselt werden sollen, bietet es sich an, mit ActiveData-Funktionalität vorab eine Verknüpfung vorzunehmen.

Auswahl des Schlüssels

Der Schlüssel für die Pseudonymisierung und die Entschlüsselung ist ein frei wählbarer Satz. Eine Entschlüsselung setzt voraus, dass dieser Schlüssel bekannt ist!

Ursprungsfeld löschen

Diese Option löscht das für die Pseudonymisierung gewählte Textfeld aus der Tabelle. Für die Analysen steht anschließend lediglich der verschlüsselte Inhalt zur Verfügung.

Textprotokoll

Zu Nachweiszwecken und um den Schlüssel zu dokumentieren, wird auf Wunsch eine zusätzliche Textdokumentation mit allen Angaben zur Verschlüsselung erzeugt.

Die Verschlüsselungs- und Entschlüsselungsergebnisse werden in neuen Tabellenfeldern bereitgestellt. Neben der ursprünglichen Spaltenbezeichnung erhalten diese jeweils das Präfix "Ver\_" oder "Ent\_" z.B. "Ent\_Nachname". Der Aufruf des Skriptes kann direkt innerhalb von Excel erfolgen, wenn das Makro in die persönliche Arbeitsmappe ("\*.XLSB") gespeichert und in das Excel-Menüband aufgenommen wird. Gleiches gilt für die Nutzung als Excel-AddOn. Wir erläutern den Vorgang in einem zugehörigen ActiveData-Video.

# 2 Programmbestandteile

Zu diesem automatisierten Auswertungsverfahren gehören die nachstehenden Programmbestandteile:

| Bezeichnung                     | Objekt         | Funktion      | Kommentar                                                    |  |  |
|---------------------------------|----------------|---------------|--------------------------------------------------------------|--|--|
| frm_Dialog_Verschluesselung.frx | Form           | Menüdatei zur | Auswahl von Zeichenfeldern                                   |  |  |
| frm_Dialog_Verschluesselung.frm | Form           | Feldauswahl   | (Tabellenfelder) für die Analyse                             |  |  |
| Verschluesselung_Zentral.bas    | Skript<br>/VBA | Programmkode  | Einzelne Programm-Module mit<br>Hauptmodul "Verschlüsselung" |  |  |

## 3 Voraussetzungen für den Einsatz des Skriptes

Die Exceltabelle liegt im "Datenbankformat" mit beginnenden Spaltenbezeichnungen und nachfolgenden Werten (ohne Zwischensummen oder sonstige Querbezüge) vor. Sie enthält darüber hinaus mindestens ein Zeichenfeld. ActiveData ist als Excel-Addin installiert, da ActiveData-Funktionalität in das Skript einbezogen wird.

#### 4 Hintergrund

In zahlreichen zu analysierenden betrieblichen Daten sind personenbezogene Merkmale (z.B. Erfasser-Kennzeichen) enthalten, die in einzelnen Fällen zu Problemen bei der Berücksichtigung von Datenschutzaspekten führen können. Oftmals sind diese für strukturelle Aufbereitungen unter Prüfungsgesichtspunkten wichtig. Die Pseudonymisierung kann helfen, solche Probleme zu lösen, da die verschlüsselten Merkmale i.d.R. keinen Rückschluss auf die zugehörigen Klarbezeichnungen ermöglichen. Die Verschlüsselungsoption kann hierbei ggf. durch einen unbeteiligten Dritten eingesetzt werden..

#### 5 Installation des Skriptes

Entpacken Sie zunächst die ZIP-Datei. Anschließend können sowohl die USER-Form (Menüdatei, \*.frm) als auch der Skriptkode (\*.bas) importiert werden. Die Excel-Befehlsfolge lautet:

- Entwicklertools
  - Visual Basic
    - Datei
      - Datei importieren

|   | n Microsoft Visual Basic for Applications - test.xlsM.xlsx |                                       |                         |                                 |   |  |  |  |  |  |
|---|------------------------------------------------------------|---------------------------------------|-------------------------|---------------------------------|---|--|--|--|--|--|
|   | Datei Bearbeiten Ansicht Einfügen                          | orma <u>t</u> Debuggen A <u>u</u> sfü | hren E <u>x</u> tras Ad | ld- <u>I</u> ns <u>F</u> enster | 2 |  |  |  |  |  |
|   | test.xlsM.xlsx <u>s</u> peichern                           | Strg+S 🔓 💱 🚰 😽                        | * 😮                     |                                 | Ŧ |  |  |  |  |  |
| Ρ | Datei <u>i</u> mportieren                                  | Strg+M X                              |                         |                                 |   |  |  |  |  |  |

Das Makro muss in einem geeigneten Excel-Format (z.B. xlsm oder xlsb) gespeichert werden. Nähere Angaben finden sich in jedem gängigen Excel-Handbuch.

#### 6 Installation des Skriptes als Excel-Addln

Als Installationsalternative bietet sich die Übernahme unser Skripte als Excel-AddIn an. Hierzu stellen wir die Excel-Datei " Dialogprojekt\_AddIn\_Gesamt\_RO.xlam" in der alle Makros enthalten sind, zusätzlich zur Verfügung. Die Aufnahme in Excel erfolgt über die Befehlsfolge: [Entwicklertools | Excel-AddIns | Hinzufügen]. Das Verwalten und Aktivieren von AddIns kann anschließend über die Excel-Optionen in dem Bereich "AddIns" erfolgen.

## 7 Aufnahme in das Excel-Menü

Das Makro kann direkt gestartet werden. Einfacher ist die Aufnahme in das Excel-Menü. Positionieren Sie den Mauszeiger auf das Menü und wählen Sie mit der rechten Maustaste die Option [Menüband anpassen]. Anschließend [Befehle auswählen: | Makros]:

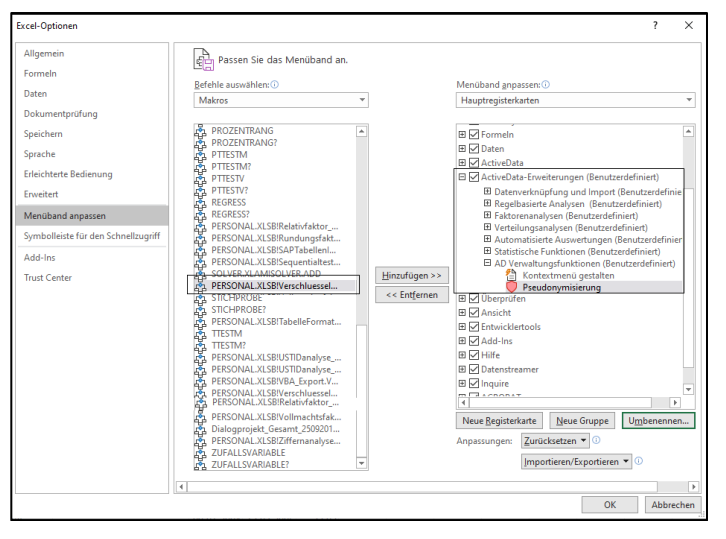

Es ist vorteilhaft, wenn hierzu bereits ein benutzerdefinierter Menübereich angelegt wurde. Nähere Angaben finden sich in jedem gängigen Excel-Handbuch.

|   | Datei Start Einfügen                                                                                                    | Seitenlayout            | Formeln Dat              | en J      | ActiveData             | ActiveData-Erweiteru | ngen Üb         | erprüfen    | Ansicht  | Entwi             | cklertools                   | Add-Ins              | Hilfe  | Datenst      | reamer      | Inquire      | ACROBAT | Powe      | r Pivot              | ,⊂ Suci         | nen         |
|---|----------------------------------------------------------------------------------------------------|-------------------------|--------------------------|-----------|------------------------|----------------------|-----------------|-------------|----------|-------------------|------------------------------|----------------------|--------|--------------|-------------|--------------|---------|-----------|----------------------|-----------------|-------------|
|   | 2 🔔                                                                                                    |                         |                          |           | <b>b</b> 8             | ē -                  |                 | Q           |          | ≪≫<br>ABC         |                              | $\bowtie$            |        | 鹵            |             |              |         | D         | 1                    |                 |             |
| 1 | SAP ACL-<br>abellenImport Verknüpfung Ver                                                                                                    | IDEA- Feie<br>rknüpfung | rtagsanalyse Vollmachtsf | aktor IB/ | AN_Analyse UST<br>Anal | ID Rundungsfaktor    | Relativfaktor ( | Senehmigung | gsfaktor | ABC-<br>Analyse Z | Gruppierte<br>liffernanalyse | Log-<br>Verteilungsa | nalyse | Doppelzahlur | ngen Journa | L_Entry_Test | Sequer  | itialtest | Kontextm<br>gestalte | enü Pseudo<br>n | nymisierung |
|   | Datenverknüpfung und Import Regelbasierte Analysen Faktorenanalysen Verteilungsanalysen Automatisierte Auswertungen Statistische Funktionen AD Verwailungsfunktionen |                         |                          |           |                        |                      |                 |             |          |                   |                              |                      |        |              |             |              |         |           |                      |                 |             |
|   | 225 <b>v</b> i × √ <i>k</i> ES 8 6387597                                                                                                    |                         |                          |           |                        |                      |                 |             |          |                   |                              |                      |        |              |             |              |         |           |                      |                 |             |
|   | B                                                                                                    | с                       | D                        | E         | F                      | G                    | н               | 1           | J        | к                 | L                            | м                    | N      | 0            | Р           | Q            | R       | s         | т                    | U               | v           |
| 1 | Name                                                                                                    | Land                    | USTID                    | PLZ       | Ort                    | Adresse              | REDatum         | ZADatum     | Betrag   |                   |                              |                      |        |              |             |              |         |           |                      |                 |             |
| 5 | ADWEKO Consulting Gml                                                                                                    | Deutschland             | DE 25 84 64 250          | 69190     | Walldorf               | Altrottstr. 31       | 29.11.2003      | 30.01.2005  | 1,71     |                   |                              |                      |        |              |             |              |         |           |                      |                 |             |
| 6 | PRAEZISION                                                                                                    | Frankreich              | FR22424761419            | 2779      | Paris                  |                      | 03.12.2003      | 03.02.2005  | 46,29    |                   |                              |                      |        |              |             |              |         |           |                      |                 |             |
| 7 | HOCHTIEF                                                                                                    | Gross Britanien         | GB 107 3280 00           | 2771      | London                 |                      | 27.12.2003      | 27.02.2005  | 17,36    |                   |                              |                      |        |              |             |              |         |           |                      |                 |             |
| 8 | EZE ENNEPE                                                                                                    | Österreich              | AT U63224727,            | 1000      | Wien                   |                      | 04.12.2003      | 13.01.2004  | 9,12     |                   |                              |                      |        |              |             |              |         |           |                      |                 |             |
| 9 | SCHROEDERS                                                                                                    | Gross Britanien         | GB 524 3711 68 123       | 2772      | London                 |                      | 23.01.2004      | 26.03.2005  | 14,35    |                   |                              |                      |        |              |             |              |         |           |                      |                 |             |

Anschließend kann das Makro / Skript dauerhaft und ergänzend zu ActiveData für Datenanalysen eingesetzt werden.

## 8 Excel-Menü-Alternative oder -Ergänzung - "Kontextmenü"

Wer keinen eigenen Menübereich für die aufgeführten Skripte einstellen möchte, kann alternativ ein kontextsensitives Menü über die "rechte Maustaste" erzeugen. Hierzu haben wir den Skripten ein spezielles Makro "Kontextmenü" (Verzeichnis Dialogprojekt\_22\_Excel\_Menue\_VBA) beigefügt. Es erlaubt die Erzeugung und Entfernung von Menüeinträgen:

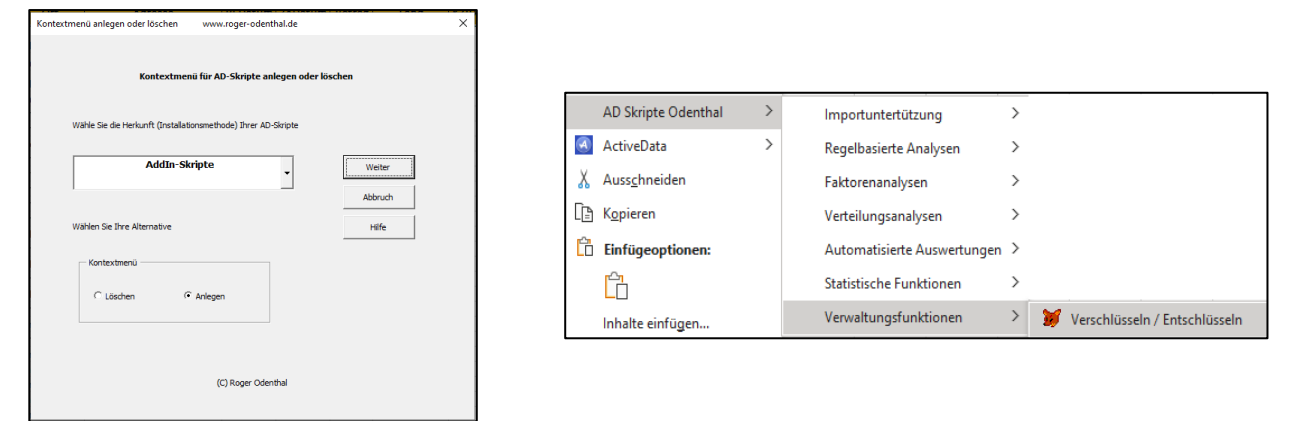

Nach dessen Einsatz stehen alle Skriptfunktionen in strukturierter Form innerhalb des Menübereichs "AD Skripte Odenthal" zur Verfügung.

## 9 Anwendungshinweise

Die nachfolgenden Ausführungen vermitteln Hinweise zur Anwendung des Skriptes:

• Aufruf des Skriptes und Tabellenhinweis

Nach Aufruf des Skriptes erscheint ein Hinweis zu verwendeten Tabelle:

| Hinweis | zu Skript und Tabelle                                                                                                   | $\times$ |
|---------|----------------------------------------------------------------------------------------------------|----------|
| ?       | Skript zur Verschlüsselung (Pseudonymisierung) und<br>Entschlüsselung eines beliebigen Zeichenfeldes in der<br>Tabelle. |          |
|         | Sie arbeiten mit Tabelle:<br>>> Personalstamm <<                                                                        |          |
|         | Befinden Sie sich in der richtigen Tabelle?                                                                             |          |
|         | Ja Nein                                                                                                    |          |

Falls nicht die richtige Tabelle geöffnet ist, kann nun auf eine alternative Tabelle gewechselt werden.

• Auswahl der erforderlichen Felder für die Analyse

Die Analyse erfolgt über ein Zeichenfeld. Es werden nur Zeichenfelder zur Auswahl angeboten, aus welchen nun ausgewählt werden kann:

| eldauswahl:             | www.roger-odenthal.de                                                                               |                                               |                     |                  | × |  |  |  |  |  |  |
|-------------------------|----------------------------------------------------------------------------------------------------|-----------------------------------------------|---------------------|------------------|---|--|--|--|--|--|--|
|                         | Verschlüsselung und Entschlüsselung eines Zeichenfeldes                                             |                                               |                     |                  |   |  |  |  |  |  |  |
| Bitte w                 | Bitte wählen sie Zeichenfeld (z.B. Name) für die Analyse.                                           |                                               |                     |                  |   |  |  |  |  |  |  |
|                         |                                                                                                    |                                               |                     | Weiter           |   |  |  |  |  |  |  |
| Γ                       |                                                                                                    | •                                             |                     | Abbruch          |   |  |  |  |  |  |  |
| NA                      | CHNAME                                                                                              |                                               |                     | Hilfe            |   |  |  |  |  |  |  |
| STF<br>OR<br>TEL<br>BAI | VORNAME<br>STRASSE<br>ORT<br>TELEFONNR<br>BANK<br>Das ist ein Beispielsatz für die Verschlüsselung! |                                               |                     |                  |   |  |  |  |  |  |  |
| Fun                     | ktion wählen                                                                                        | Ursprungsfeld                                 | — Textprotokoll des | s Schlüssels?    |   |  |  |  |  |  |  |
|                         | Funktion verschlüsseln                                                                              | <ul> <li>Ursprungsfeld beibehalten</li> </ul> | Protokoll Ja        |                  |   |  |  |  |  |  |  |
| c                       | Funktion entschlüsseln                                                                              | C Ursprungsfeld löschen                       | C Protokoll Nei     | C Protokoll Nein |   |  |  |  |  |  |  |
|                         |                                                                                                    | (C) Roger Odenthal                            |                     |                  |   |  |  |  |  |  |  |

Der als Beispiel vorgegebene "Verschlüsselungssatz" sollte zwingend abgeändert werden. Die weiteren Optionen werden alternative bestimmt:

| Bezeichnung   | Funktion                  | Kommentar                           |
|---------------|---------------------------|-------------------------------------|
| Verschlüsseln | Neues Tabellenfeld "Ver_" | Verschlüsselter Inhalt              |
| Entschlüsseln | Neues Tabellenfeld "Ent_" | Erzeugt Klartext mit Schlüsselhilfe |
| Ursprungsfeld | Löschen / Beibehalten     | Schlüssel bei "Löschen" merken!     |
| Protokoll     | Zusätzliche Textdatei     | Nachweis mit allen Angaben          |

Falls ein Feld in der Feld-Auswahlliste fehlt, sollte die Formatierung der Spalte (als Zeichenfeld) geprüft und angepasst werden.

Der Arbeitsfortschritt wird in der Statuszeile am unteren Rand der Excel-Applikation angezeigt:

|     |                                    | OIIO | 10000     |       |  |  |  |  |  |  |
|-----|------------------------------------|------|-----------|-------|--|--|--|--|--|--|
| 36  | 20                                 | 0149 | 123508    | U     |  |  |  |  |  |  |
|     | <                                  | L    | JSTID (2) | Rechn |  |  |  |  |  |  |
| Arb | Arbeitsfortschritt: 58 von 65: 89% |      |           |       |  |  |  |  |  |  |

Automatische Analyse und Hinweise zur Fertigstellung

Nach Ablauf des Skriptes wird ein Hinweis zur Fertigstellung eingeblendet:

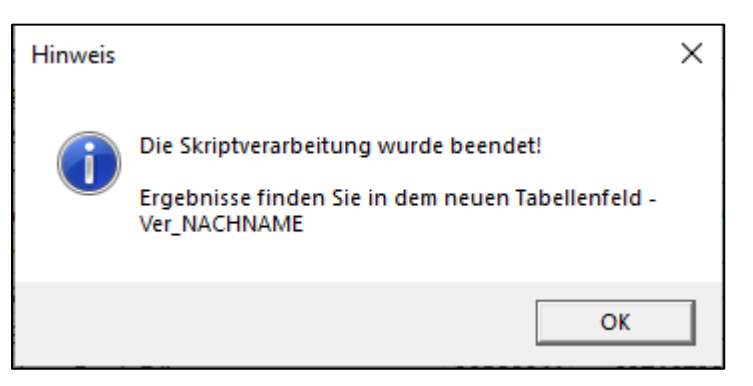

Wurde optional eine zusätzliche Textdatei als dokumentierendes Arbeitspapier angefordert, erscheint ein weiterer Hinweis:

| Hinweis |                                                                                                    | × |
|---------|----------------------------------------------------------------------------------------------------|---|
| j       | Die zusätzlich angeforderte Text-Ergebnisdatei wurde in dem<br>Verzeichnis:<br>E:\Temp\SEMINARE WICHTIG\Vorlagen und<br>Vorbereitung\ActiveData_2019\ActiveData_Seminar_Workbook<br>mit der Bezeichnung: |   |
|         | Verschluesselungsprotokoll_Personalstamm_08_17.txt<br>erstellt!                                                                                                    |   |
|         | ОК                                                                                                    |   |

## 10 Die Ergebnisse

Das Ergebnis wird in einer neuen Spalte des aktiven Tabellenblattes direkt neben dem ausgewählten Ursprungsfeld angezeigt. In der neuen Spalte, welche die Bezeichnung des Ursprungfeldes mit dem Präfix "Ver\_" oder "Ent\_" tragen, finden Sie den verschlüsselten oder entschlüsselten Inhalt:

Option: Verschlüsseln

In der neuen Spalte finden sich die verschlüsselten Inhalte:

| _  |                                                                                                    |                  |               |                 |                    |               |        |         |               |                               |                     |               |
|----|----------------------------------------------------------------------------------------------------|------------------|---------------|-----------------|--------------------|---------------|--------|---------|---------------|-------------------------------|---------------------|---------------|
|    | Automatisches Speichern                                                                                                    | ○ ☐ <            | 🛔 🖉           | ) ~ Q %¢        | ダ 🛛 ~ り~           |               |        |         |               | Dialog                        | projekt_Gesamt_2509 | 02019 - Excel |
| [  | Datei Start Einfüg                                                                                                    | jen Seitenlayout | Formeln       | Daten .         | ActiveData Activ   | eData-Erweite | rungen | Ü       | berprüfen A   | nsicht                        | Entwicklertools     | Add-Ins       |
|    |                                                                                                    |                  |               |                 | <b>B</b>           |               | Ē      |         | $\mathcal{Q}$ | ·   ·                         | ABC                 | $\bowtie$     |
| Т  | SAP ACL IDEA- Feiertagsanalyse Vollmachtsfaktor IBAN_Analyse UST-ID Rundungsfaktor Relativfaktor Genehmigungsfaktor Relativfaktor Genehmigungsfaktor ABC- Gruppierte Log-<br>Analyse Ziffernanalyse Verknüpfung |                  |               |                 |                    |               |        |         |               |                               |                     |               |
|    | Datenverknüpfung und                                                                                                    | i Import         | Regelb        | oasierte Analys | en                 |               | Fakto  | orenana | lysen         |                               | Verteilungsa        | inalysen      |
|    |                                                                                                    |                  |               |                 |                    |               |        |         |               |                               |                     |               |
| E  | -15 *                                                                                                    | $X \sqrt{f_x}$   | Schloßstr. 12 |                 |                    |               |        |         |               |                               |                     |               |
|    | A                                                                                                    | В                | с             | D               | E                  |               | F      | G       | н             |                               | I.                  |               |
| 1  | NACHNAME                                                                                                    | Ver_NACHNAME     | VORNAME       | GEBDAT          | STRAS              | SE            | PLZ    | ORT     | TELEFONNR     |                               | BANK                |               |
| 5  | Flerlage                                                                                                    | q04ä08u4         | Maria         | 24.11.1958      | Paffrather Str. 3  |               | 50859  | Köln    | 02202-34444   | Lzb Darn                      | nstadt              |               |
| 6  | Hopf                                                                                                    | oS1ü             | Rudolf        | 08.06.1935      | Kempener Str. 147  | 1             | 50737  | Köln    | 02202-84264   | Fuggerb                       | ank Burgau/Schwa    | iben          |
| 7  | Januszek                                                                                                    | m83v7ß4U         | Jan           | 30.09.1946      | Kurt-Schumacher-   | Str. 10       | 50679  | Köln    | 02204-21364   | Deutsch                       | e Bank Idar-Obers   | tein          |
| 8  | Dewes                                                                                                    | 94P47            | Josef         | 18.03.1939      | Grünenbäumchen     | 25            | 51147  | Köln    | 02204-81952   | BHF-Ban                       | k Hamburg           |               |
| 9  | Gärtner                                                                                                    | pMä534ä          | Lothar        | 07.07.1942      | Lutonstr. 21       |               | 50672  | Köln    | 02202-31223   | Dresdner Bank Mönchengladbach |                     |               |
| 10 | Eckert                                                                                                    | rxU4ä5           | Alfred        | 14.09.1958      | Wipperfürther Str. | . 24          | 50827  | Köln    | 02204-52960   | Frankfur                      | rter Hypoth.bank F  | rankfur       |

#### Option: Entschlüsseln

Verschlüsselte Inhalte werden bei gleichem Schlüssel wieder im Klartext aufgeführt.

|     | Automatisches Speichern 💽 🗄 🖓 🖧 🌡 🎸 🔍 🍫 🗭 🗊 > り > マ 🛛 Dialogprojekt_Gesar                            |                        |              |               |            |                             |               |         |                              |  |  |
|-----|----------------------------------------------------------------------------------------------------|------------------------|--------------|---------------|------------|-----------------------------|---------------|---------|------------------------------|--|--|
| Da  | atei Start                                                                                           | Einfügen Seitenlayout  | Formeln Dat  | en ActiveData | a Active   | Data-Erweiterungen Überprüf | fen           | Ansicht | t Entwicklert                |  |  |
|     |                                                                                                    |                        | Λ =          |               | 87         |                             | $\mathcal{O}$ |         | ≪≫<br>ABC                    |  |  |
| Tał | SAP ACL- IDEA- Feiertagsanalyse Vollmachtsfaktor IBAN_Analyse UST-ID Analyse Verknipfung Verknipfung |                        |              |               |            |                             |               | faktor  | ABC- Grup<br>Analyse Ziffern |  |  |
|     | Datenverknüpfi                                                                                       | ung und Import         | Regelbasier  | te Analysen   |            | Faktorenanalysen            |               |         |                              |  |  |
| B3  | 2                                                                                                    | ▼ : × ✓ f <sub>x</sub> | Heutz        |               |            |                             |               |         |                              |  |  |
|     | А                                                                                                    | В                      | С            | D             | E          | F                           | G             | н       | I.                           |  |  |
| 1   | NACHNAME                                                                                             | Ent_Ver_NACHNAME       | Ver_NACHNAME | VORNAME       | GEBDAT     | STRASSE                     | PLZ           | ORT     | TELEFONNR                    |  |  |
| 2   | Clemens                                                                                              | Clemens                | s04T437      | Jürgen        | 20.11.1948 | Heiligenstock 4             | 50679         | Köln    | 02202-36668                  |  |  |
| 3   | Aurich                                                                                               | Aurich                 | tvä6xw       | Franz         | 09.05.1959 | Dariusstr. 24               | 50668         | Köln    | 02204-53935                  |  |  |
| 4   | Kempe                                                                                                | Kempe                  | I4T14        | Walter        | 19.10.1950 | Zum Steinrutsch 7           | 50968         | Köln    | 02204-67402                  |  |  |
| 5   | Flerlage                                                                                             | Flerlage               | q04ä08u4     | Maria         | 24.11.1958 | Paffrather Str. 3           | 50859         | Köln    | 02202-34444                  |  |  |
| 6   | Hopf                                                                                                 | Hopf                   | oS1ü         | Rudolf        | 08.06.1935 | Kempener Str. 147           | 50737         | Köln    | 02202-84264                  |  |  |
| 7   | Januszek                                                                                             | Januszek               | m83v7ß4U     | Jan           | 30.09.1946 | Kurt-Schumacher-Str. 10     | 50679         | Köln    | 02204-21364                  |  |  |
| 8   | Dewes                                                                                                | Dewes                  | 94P47        | Josef         | 18.03.1939 | Grünenbäumchen 25           | 51147         | Köln    | 02204-81952                  |  |  |
| 9   | Gärtner                                                                                              | Gärtner                | pMä534ä      | Lothar        | 07.07.1942 | Lutonstr. 21                | 50672         | Köln    | 02202-31223                  |  |  |
| 10  | Eckert                                                                                               | Eckert                 | rxU4ä5       | Alfred        | 14.09.1958 | Wipperfürther Str. 24       | 50827         | Köln    | 02204-52960                  |  |  |

Bei fehlerhafter Schlüsselangabe funktioniert das Entschlüsseln nicht:

| Å          | Automatisches Speichern 💽 🗒 🖓 🖧 🛔 🏠 🔷 🤍 🗞 🗳 छ - ジッマ Dialogprojekt |                     |                          |                 |             |                                 |             |               |  |  |  |  |
|------------|-------------------------------------------------------------------|---------------------|--------------------------|-----------------|-------------|---------------------------------|-------------|---------------|--|--|--|--|
| Da         | itei Start                                                        | Einfügen Seitenlay  | out Formeln D            | aten Acti       | veData /    | ActiveData-Erweiterungen Ü      | berprüfen   | Ansicht Entwi |  |  |  |  |
|            |                                                                   |                     | Д <mark>Е</mark>         |                 | 2 B         |                                 | Q           | ≪≫<br>ABC     |  |  |  |  |
| <b>T</b> 1 | SAP /                                                             | ACL- IDEA- I        | eiertagsanalyse Vollmach | ntsfaktor IBAN_ | Analyse UST | ID Rundungsfaktor Relativfaktor | Genehmigung | sfaktor ABC-  |  |  |  |  |
| lab        | ellenimport Verki                                                 | nüptung Verknüptung |                          |                 | Anal        | yse                             |             | Analyse 2     |  |  |  |  |
|            | Datenverknüpf                                                     | ung und Import      | Regelbas                 | sierte Analysen |             | Faktorenana                     | lysen       |               |  |  |  |  |
| A1         |                                                                   | • : × ~             | fx NACHNAME              |                 |             |                                 |             |               |  |  |  |  |
|            | А                                                                 | В                   | С                        | D               | E           | F                               | G H         | I             |  |  |  |  |
| 1          | NACHNAME                                                          | Ent_Ver_NACHNAM     | E Ver_NACHNAME           | VORNAME         | GEBDAT      | STRASSE                         | PLZ OR      | T TELEFONNR   |  |  |  |  |
| 2          | Clemens                                                           | Hodqdhs             | s04T437                  | Jürgen          | 20.11.1948  | Heiligenstock 4                 | 50679 Köln  | 02202-36668   |  |  |  |  |
| 3          | Aurich                                                            | GEkiBC              | tväбxw                   | Franz           | 09.05.1959  | Dariusstr. 24                   | 50668 Köln  | 02204-53935   |  |  |  |  |
| 4          | Kempe                                                             | Odqvd               | I4T14                    | Walter          | 19.10.1950  | Zum Steinrutsch 7               | 50968 Köln  | 02204-67402   |  |  |  |  |
| 5          | Flerlage                                                          | JodkoaFd            | q04ä08u4                 | Maria           | 24.11.1958  | Paffrather Str. 3               | 50859 Köln  | 02202-34444   |  |  |  |  |
| 6          | Hopf                                                              | Lrvn                | oS1ü                     | Rudolf          | 08.06.1935  | Kempener Str. 147               | 50737 Köln  | 02202-84264   |  |  |  |  |
| 7          | Januszek                                                          | NahEsmdp            | m83v7ß4U                 | Jan             | 30.09.1946  | Kurt-Schumacher-Str. 10         | 50679 Köln  | 02204-21364   |  |  |  |  |
| 8          | Dewes                                                             | Ddyds               | 94P47                    | Josef           | 18.03.1939  | Grünenbäumchen 25               | 51147 Köln  | 02204-81952   |  |  |  |  |
| 9          | Gärtner                                                           | Kökthdk             | pMä534ä                  | Lothar          | 07.07.1942  | Lutonstr. 21                    | 50672 Köln  | 02202-31223   |  |  |  |  |

Ergänzende Textdokumentation (Arbeitspapier)

Das auf Wunsch zusätzlich erstellte Arbeitspapier (Textdatei) enthält detaillierte Angaben zu den gewählten Funktionen und erzielten Ergebnissen:

```
Prüfung: Verschlüsselung eines Zeichenfeldes
Protokoll einer automatisierten Analyse
Datum: 08.01.2021 Zeit: 19:57:05
Analysepfad
                      : E:\Temp\SEMINARE\Vorlagen und Vorbereitung\
Workbook
                      : Dialogprojekt_Gesamt_25092019.xlsm
Ausgangstabelle
                     : Personalstamm
Anzāhl Positionen
                   : 837
                      : Ver_NACHNAME
Gewähltes Feld
                      : Entschluesseln
Gewählte Funktion
Option Ursprungsfeld : Beibehalten
Option Textprotokoll : Ja
Gewählter Schlüssel : Das ist das haus vom Nikolaus!
                      : Verschluesselungsprotokoll_Personalstamm_08_37.txt
Textprotokolldatei
```

Einzelheiten zu der aufgeführten und zahlreichen weiteren Analysen können der Veröffentlichung "Digitale Prüfung mit ActiveData", NWB-Verlag, 2019 entnommen werden. Zusätzlich ermöglicht die Analyse des Skriptes eine Einarbeitung in die Automatisierungstechnik (Continuous Auditing) bei Einsatz von ActiveData-Prüfsoftware.

#### 11 Weiter Hinweise

Alle Skripte (Funktionserweiterungen) stellen wir im Rahmen eines *kollegialen Gedankenaustausches kostenfrei* ausschließlich zur Anwendung für Prüfungszwecke zur Verfügung. Diese Bereitstellung erfolgt ohne jede Gewährleistung für eine bestimmte Funktion oder Fehlerfreiheit. Jede weitere Verwendung, z.B. für Seminar- oder Schulungszwecke ist ausdrücklich untersagt! Sollten Anwender einen solchen Einsatz feststellen, danken wir für einen kurzen Hinweis.

Die aufgeführten Funktionserweiterungen werden laufend ergänzt. Angaben zu deren Inhalt und Stand finden sie auf unserer Internetseite:

#### www.odenthal-auditsoftware.de/

Die Skripte können mit Hilfe eines dort angeordneten Formulars angefordert werden. Anregungen und Fehlerhinweise nehmen wir gerne entgegen.

Wir wünschen viel Erfolg bei der Anwendung.

Roger Odenthal Ute Seeber